## Digikeyer II and WSJT-X setup

## Router setup:

Note: The absolute port numbers do not matter. The key is consistency - the same port number must be used for a specific function every time it is used.

1. Assign the radio control virtual COM port.

| orts |        |          |            |          |
|------|--------|----------|------------|----------|
|      |        |          |            |          |
|      |        |          |            |          |
|      |        |          |            |          |
|      |        |          |            |          |
|      |        |          |            |          |
|      | Radio: | COM4 v   | closed     | 4>       |
|      |        |          | 1          |          |
|      | CW:    | none 🗸   | DTR        | Test     |
|      |        |          |            |          |
|      | PTT:   | COM5 ~   | RIS closed | ▶ Test   |
|      |        |          |            |          |
|      | SQL:   | none 🗸 🗸 | CTS        | <b>4</b> |
|      |        |          |            |          |
|      |        |          |            |          |
|      |        |          | Sound Card |          |
|      |        |          |            |          |
|      |        |          |            |          |
|      |        |          |            |          |
|      |        |          |            |          |
|      |        |          |            |          |
|      |        |          |            |          |
|      |        |          |            |          |
|      |        |          |            |          |
|      |        |          |            |          |
|      |        |          |            |          |

- 2. Assign a **different** port for PTT.
- 3. Save settings to a preset by selecting menu **Preset | Save as.** Choose a position and name it WSJT-X.

## WSJT-X setup:

- 1. Click **File | Settings** (F2) and select the **Radio** tab.
- 2. Select your Rig in the Rig box.
- 3. Set Serial Port to the port you selected for CAT in Router and set Baud Rate to the same rate you selected for the radio when you initially installed microHAM USB Device Router.
- 4. Set PTT Method to RTS and select the port you chose for PTT in Router.

**Note:** the other settings on this tab will depend on the capabilities of your transceiver. Please refer to the WSJT-X Users Guide.

| T                                                          |                                          |  |  |  |
|------------------------------------------------------------|------------------------------------------|--|--|--|
| ICOM IC-706MKIIG                                           | Poli Intervai: 15                        |  |  |  |
|                                                            | PillMethod                               |  |  |  |
| erial Port: COM4 🗸                                         |                                          |  |  |  |
| Serial Port Parameters                                     | CAT O RIS                                |  |  |  |
| Baud Rate: 19200 💌                                         | Port: COM5 ~                             |  |  |  |
| Ston Bits                                                  | Rear/Data Eront/Mic                      |  |  |  |
| Stop Bits                                                  | Mode                                     |  |  |  |
|                                                            | ○ None ● USB ○ Data/Pkt                  |  |  |  |
| Handshake  None O XON/XOFF O Hardware  Force Control Lines | Split Operation<br>O None  Rig O Fake It |  |  |  |
| DTR: RTS: T                                                | Test CAT Test PTT                        |  |  |  |

| , seconds         |                                   |            |                   |             |             |        | 19.1     |   |
|-------------------|-----------------------------------|------------|-------------------|-------------|-------------|--------|----------|---|
| General           | <u>R</u> adio                     | Audio      | Tx <u>M</u> acros | Reporting   | Frequencies | Colors | Advanced |   |
| Soundca           | rd                                |            |                   |             |             |        |          |   |
| Input:            | Line (microHAM CODEC)             |            |                   |             |             |        | Left 🔻   |   |
| Output;           | Headset Earphone (microHAM CODEC) |            |                   |             |             |        |          |   |
| Save Dire         | ectory                            |            |                   |             |             |        |          |   |
| Loc <u>a</u> tion | : C:/Users                        | /Subich/Ap | opData/Local/M    | /SJT-X/save |             | Ū      | Select   | ľ |
| AzEl Dire         | ctory                             |            |                   |             |             |        |          |   |
| Location          | : C:/Users                        | ;/Subich/A | opData/Local/M    | /sл-х       |             |        | Select   | ľ |
| Rememb            | er power s                        | ettings by | band              |             |             |        |          |   |
| 🗌 Tran            | smit                              |            |                   | 🗌 Tun       | ex          |        |          |   |
|                   |                                   |            |                   |             |             |        |          |   |
|                   |                                   |            |                   |             |             |        |          |   |
|                   |                                   |            |                   |             |             |        |          |   |
|                   |                                   |            |                   |             |             |        | 243      |   |

- 5. Select the **Audio** tab.
- 6. Set **Input** to "Line (microHAM CODEC)" and choose the **Left** channel.
- 7. Set **Output** to "Headset Earphone (microHAM CODEC)".